## How to... Save your Get Healthy Now Health Risk Assessment Results (by October 1, 2015)

1) Log In to your account:

- a. Go to http://www.liveforlife.net/hfit/UofL
- b. Log in:
  - i. USERNAME: EMPLOYEE ID NUMBER
  - ii. PASSWORD: Use your unique password
- c. Trouble logging in? Call 1-800-670-4316
- 2) Under Take Your Health Risk Assessment, click the "Health Risk Assessment" link.

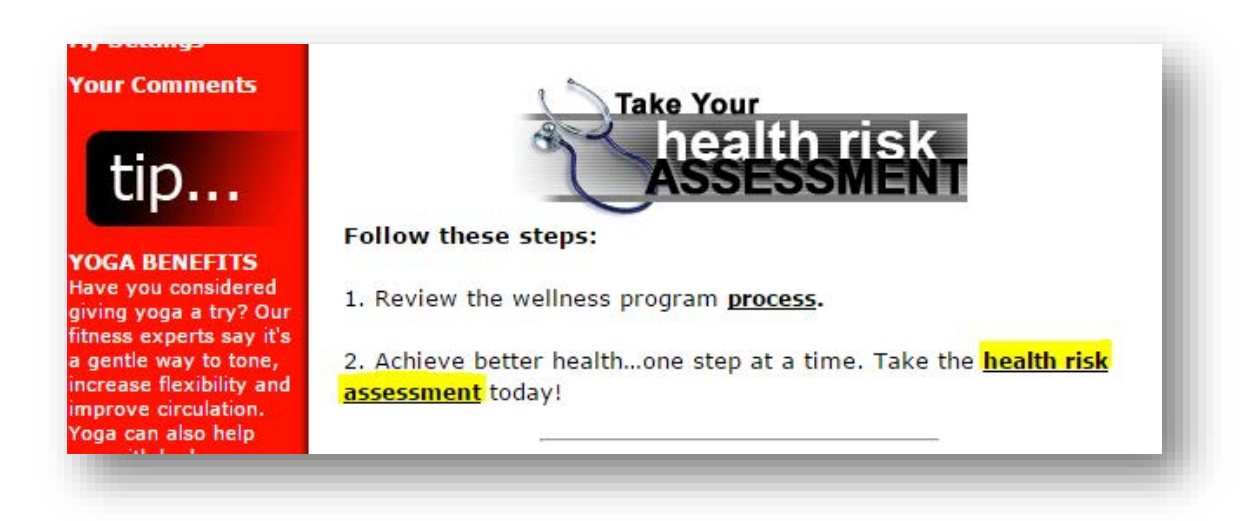

3) Click on "Review Results" link to access previously completed Assessments.

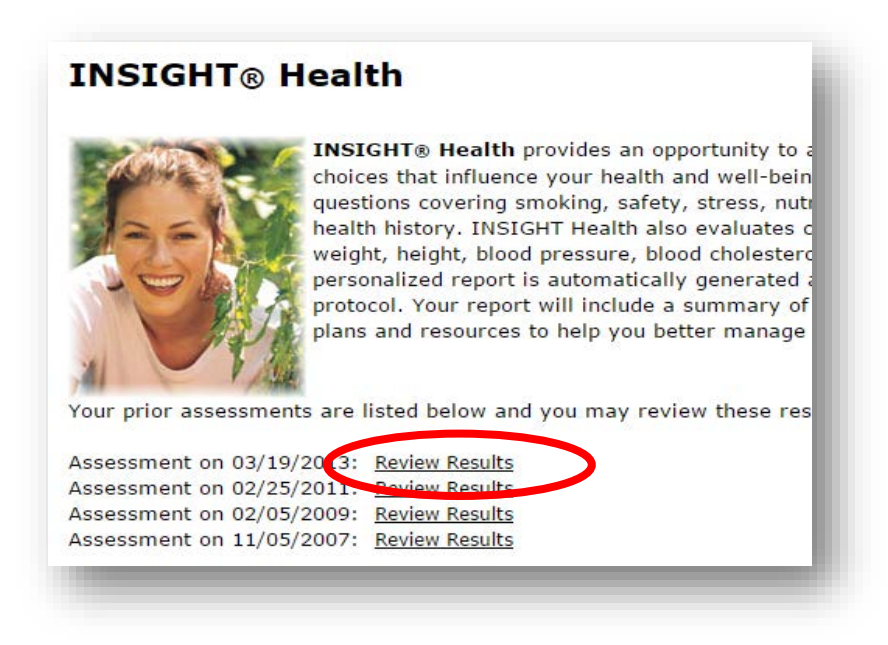

| Your Report                                    |                                                                                                    |
|------------------------------------------------|----------------------------------------------------------------------------------------------------|
| Name: Doe, Jane<br>Gender: Female<br>Age: 48.9 | Physician Summary Print Format Options Encode to the second second s |
| Assessment Date: March 19, 2013                |                                                                                                    |

5) Change Layout to "<u>Landscape</u>" and click "<u>Print</u>" to print or save as PDF.

| Print<br>Total: 22 shee | ts of paper             | 9/16/2015<br>INSIGHT® Health                                                                             |
|-------------------------|-------------------------|----------------------------------------------------------------------------------------------------|
|                         | Print ance              | Congratulations on completing y<br>maintaining or improving your h                                       |
| Destination             | Change                  | Your Wellness Score is based on<br>gathered at an on-site wellness<br>Score does not take into account   |
| Pages                   | <ul> <li>All</li> </ul> | "good" or "very good," the resul<br>factors working for you. Please r<br>treatments. It does not replace |
|                         | eg. 1-3, 6, 11-13       | My Health Summary                                                                                        |
| Copies                  | 1 + -                   | My Overall Wellness<br>Blood Tests<br>Blood Pressure                                                     |
| ayout                   | Landscape               | Tobacco & Alcobol                                                                                        |

If you have any questions or concerns, please feel free to contact the Get Healthy Now at 502.852.7755.

## How to... Save your Get Healthy Now Health Tracker Data (on or before October 1, 2015)

1) Log In to your account:

- a. Go to http://www.liveforlife.net/hfit/UofL
- b. Log in:
  - i. USERNAME: EMPLOYEE ID NUMBER
  - ii. PASSWORD: Use or create a unique password
- c. Trouble logging in? Call 1-800-670-4316
- 2) Under Cardio Log, click the "<u>Click Here</u>" link.

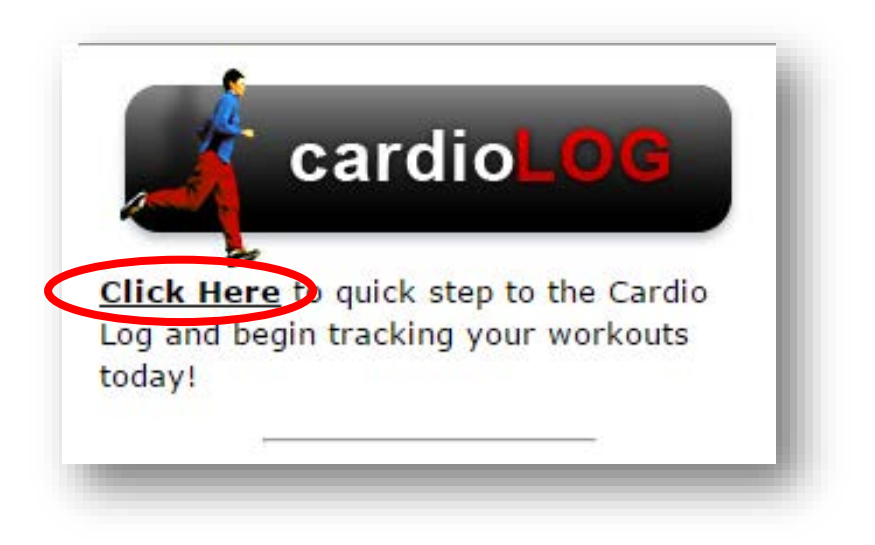

3) Click on the "workout history" link to access previously completed workouts.

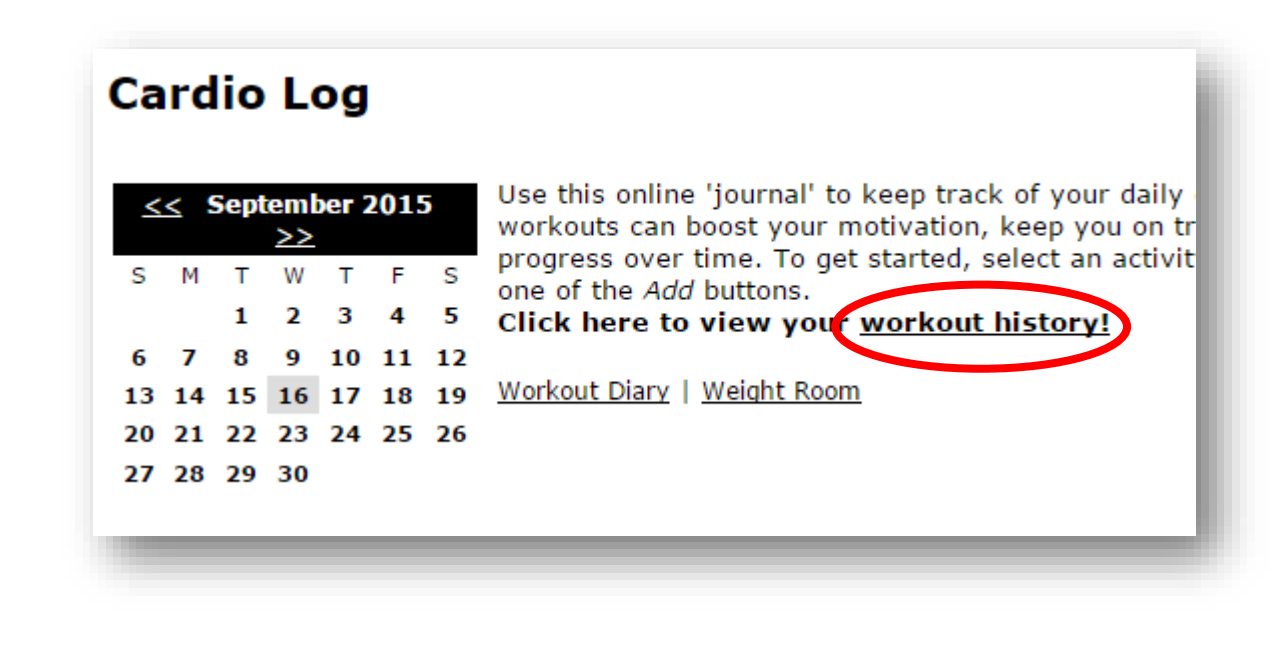

4) Click on "Download Your Data" link and an Excel Workbook will generate your results.

| Total Log Summary     | •                  |         |
|-----------------------|--------------------|---------|
| Download Your Data    |                    |         |
| netime summary or all | logged activities: |         |
|                       | Total              | Average |
| Sessions              | 15                 |         |
| Minutes               | 2,280              | 163     |
| Distance/Steps        | 0.00               | 0.00    |
| Calories (kcal)       | 0                  | 0       |
| Weight                |                    | 0       |
| RPE                   |                    | 0       |

5) Change Layout to "Landscape" and click "Print" to print or save as PDF.

| Printer                                             | 0                                                    |                                                                                                    |
|-----------------------------------------------------|------------------------------------------------------|----------------------------------------------------------------------------------------------------|
| Xerox WorkCentre 7845<br>Ready<br>Printer Prope     | ▼<br>erties                                          | ACTIVITY<br>Cardio - Outdoor Walking<br>Class - Yoga                                                                           |
| Settings                                            | Cardio - Outdoor Walking<br>Cardio - Outdoor Walking |                                                                                                    |
| Print Active Sheets<br>Only print the active sheets | -                                                    | Sports - Basketball<br>Cardio - Mtn Biking<br>Cardio - Swimming                                                                |
| ages: to                                            |                                                      | Cardio - Outdoor Running<br>Cardio - Elliptical Climber                                                                        |
| Flip pages on long edge                             | •                                                    | Class - Kickboxing<br>Class - Martial Arts<br>Sports - Roller Hockey<br>Class - Karate Aerobics<br>Class - Muscle Conditioning |
| Collated<br>1,2,3 1,2,3 1,2,3                       | •                                                    |                                                                                                    |
| No Staples                                          | •                                                    | Cardio - Elliptical Climber                                                                                                    |
| Landscape Orientation                               |                                                      |                                                                                                    |

If you have any questions or concerns, please feel free to contact the GHN Wellness Center at 502.852.7755.